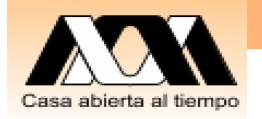

#### UEA 1115114: Base de Datos

4. Principios de bases de datos relaciónales. Modelado de Datos. Introducción a MySgl Carlos Barrón Romero Departamento de Ciencias Básicas, División Ciencias Básicas e Ingeniería UAM Azcapotzalco Oficina: H 3er. piso, Coordinaciones de CBI, Oficina: 18 Tel. 5318 9000 ext. 2011, 112 Contacto: cbarron@correo.azc.uam.mx, <u>http://ce.azc.uam.mx/profesores/cbrrn/</u> Página:

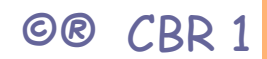

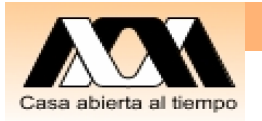

### Recapitulación

- 1. Conceptos de Base de Datos
- 2. Modelo de Red, datos relacionados como en una gráfica dirigida
- 3. Modelo Jerárquico, datos relacionados como una estructura de árbol
- 4. Modelo Relacional, modelo de datos como tablas de atributos
- 5. Introducción a las operaciones del Modelo Relacional en una forma intuitiva: Selección, Proyección y Junta

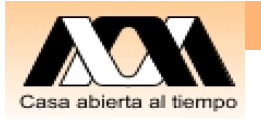

### Objetivo de la clase

Por equipo realizar en MySql el ejemplo de Escolar

- 1. Estudiar otro ejemplo de modelado de datos orientado por los datos
- 2. Cree las tablas que correspondan y capture algunos datos
- 3. Preséntelo en el salón de clase al profesor

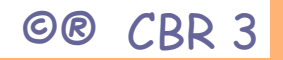

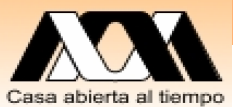

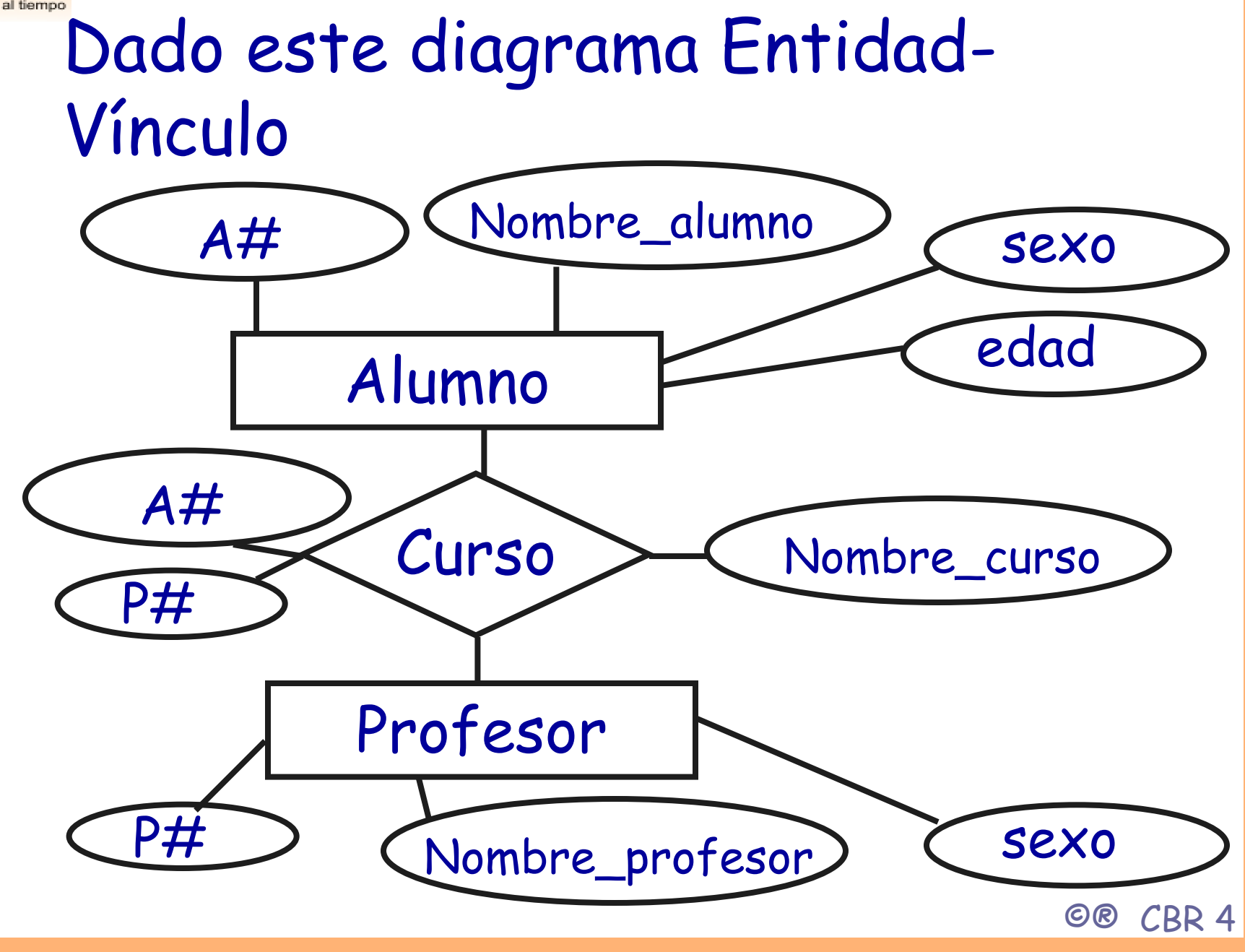

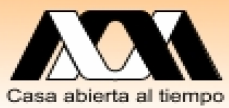

# Analice y modifique el modelado de datos anterior para estos datos

| A# | P# | Nombre_curso   | Salón | Horario                   |
|----|----|----------------|-------|---------------------------|
| 10 | 12 | Bases de datos | E301  | Lu-Ma-Vi<br>10:00 a 11:00 |
| 11 | 12 | Bases de datos | E302  | Lu-Ma-Vi<br>12:00 a 13:00 |
| 13 | 14 | Circuitos      | E300  | Lu-Ma-Vi<br>10:00 a 11:00 |
| 10 | 12 | redes          | E302  | Ma-Ju<br>9:00 a 13:00     |

Alumno: A#, nombre\_alumno, edad, sexo Profesor: P#, nombre\_profesor, sexo

©® CBR 5

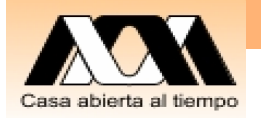

#### Diagrama Entidad-Vínculo Escolar

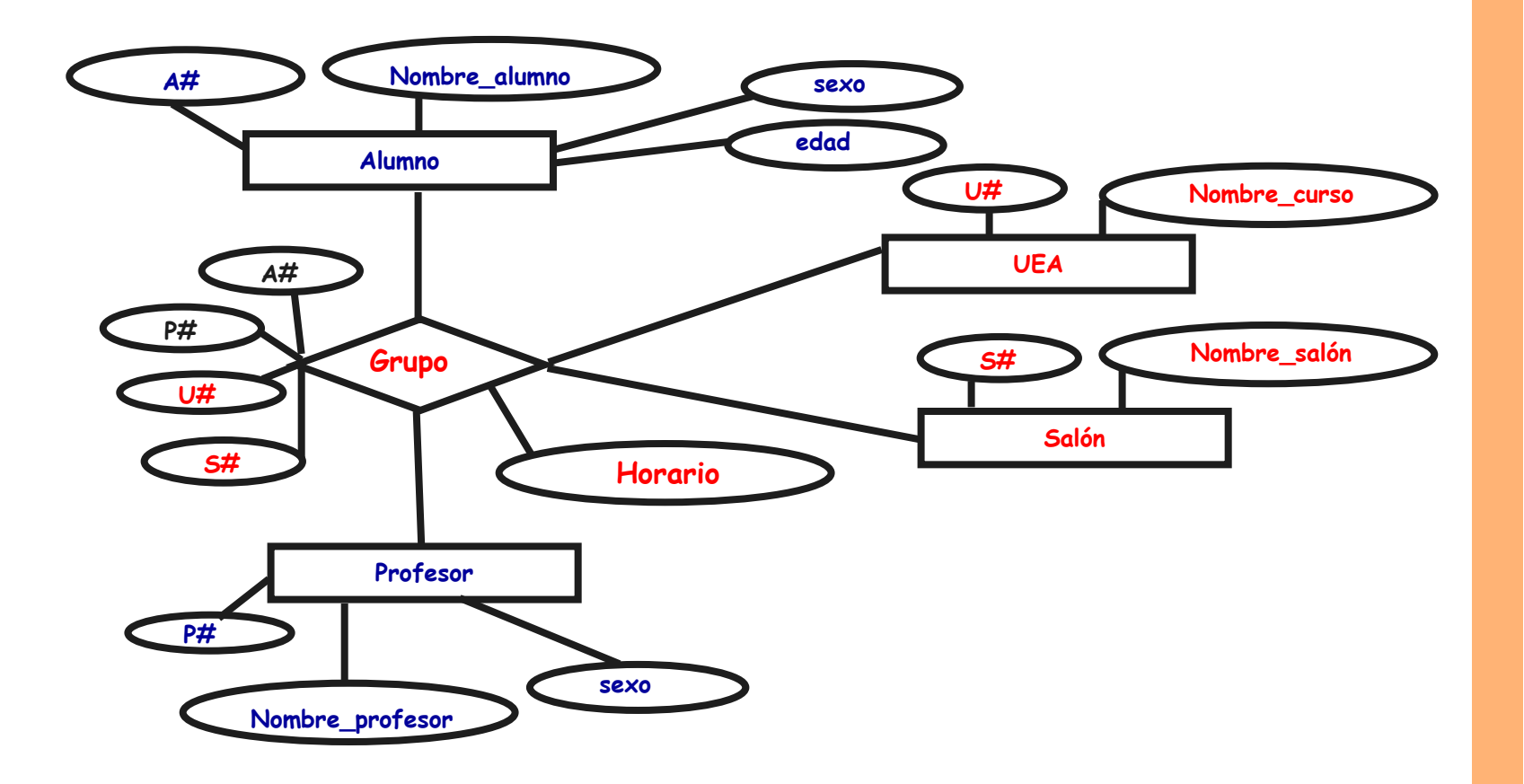

©® CBR 6

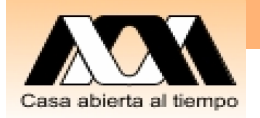

#### Diagrama Entidad-Vínculo Escolar

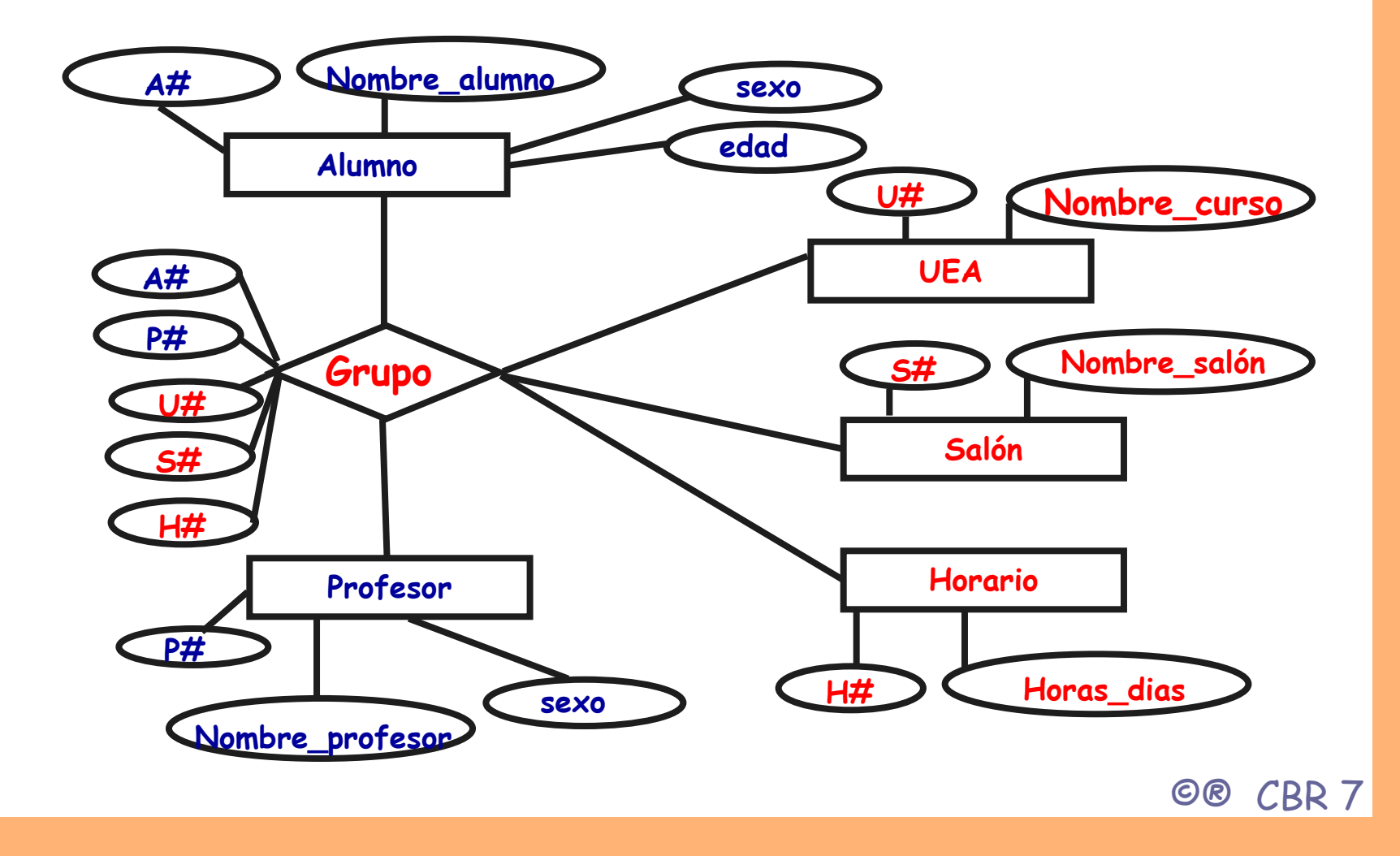

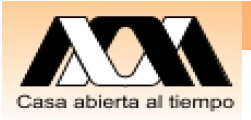

#### Tablas Escolar

| Grup                                                                                 | 0  |                                           |                                                 |                                                                                                    |                                                         |
|--------------------------------------------------------------------------------------|----|-------------------------------------------|-------------------------------------------------|----------------------------------------------------------------------------------------------------|---------------------------------------------------------|
| A#                                                                                   | P# | U#                                        | S#                                              | H#                                                                                                    |                                                         |
| 10                                                                                   | 12 | 1                                         | E301                                            | 21                                                                                                    |                                                         |
| 11                                                                                   | 12 | 1                                         | E302                                            | 22                                                                                                    |                                                         |
| 13                                                                                   | 14 | 2                                         | E300                                            | 21                                                                                                    |                                                         |
| 10                                                                                   | 12 | 3                                         | E302                                            | 23                                                                                                    |                                                         |
| Alumno<br>A# Nombre_alumno Edad Sexo<br>10 Juan 21 M<br>11 Maria 20 F<br>13 Ana 21 F |    |                                           | Sexo<br>M<br>F<br>F                             |                                                                                                    | ProfesorP#Nombre_Profesor Sexo10Antonio12Carlos14Marcos |
| UEASalorU#Nombre_cursoS#1Bases de datosE3002CircuitosE3013RedesE302                  |    | Salon<br>S# N<br>E300 V<br>E301 0<br>E302 | lombre_saló<br>′on Newman<br>Computo 1<br>Eniac | h Horario<br>H# Hora_dias<br>21 Lu-Ma-Vi 10:00 a 11:00<br>22 Lu-Ma-Vi 12:00 a 13:00<br>23 Ma-Ju 9:00 a 13:00 |                                                         |

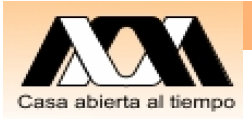

#### Tablas Escolar

#### Reporte "con llaves (en rojo)"

| A#                                                                  | P#                             | Nombr                                   | e_curso             | Salón                                                   | Ho                                             | rario                                  |               |         |
|---------------------------------------------------------------------|--------------------------------|-----------------------------------------|---------------------|---------------------------------------------------------|------------------------------------------------|----------------------------------------|---------------|---------|
| 10                                                                  | 12                             | (1) Bases                               | de datos            | E301                                                    | (21                                            | ) Lu-Ma-Vi                             | 10:00         | a 11:00 |
| 11                                                                  | 12                             | (1) Bases                               | de datos            | E302                                                    | (22                                            | <mark>2)</mark> Lu-Ma-Vi               | 12:00         | a 13:00 |
| 13                                                                  | 14                             | (2) Circuit                             | tos                 | E300                                                    | (21                                            | ) Lu-Ma-Vi                             | 10:00         | a 11:00 |
| 10                                                                  | 12                             | (3) redes                               |                     | E302                                                    | (23                                            | 8) Ma-Ju                               | 9:00          | a 13:00 |
| Alumno<br>A# No<br>10 Ju<br>11 Ma<br>13 An                          | )<br>ombre_a<br>an<br>ria<br>a | alumno Edad<br>21<br>20<br>21           | Sexo<br>M<br>F<br>F | Profeso<br>P# No<br>10 Ar<br>12 Co<br>14 Mo             | or<br>ombre<br>itonio<br>arlos<br>arcos        | _Profesor So<br>N<br>N<br>N            | exo<br>N<br>N |         |
| UEASalonU#Nombre_cursoS#1Bases de datosE3002CircuitosE3013RedesE302 |                                | mbre_sa<br>n Newman<br>omputo 1<br>niac | lón                 | Horario<br>H# Hora_<br>21 Lu-Ma<br>22 Lu-Ma<br>23 Ma-Ju | <u>-</u> dias<br>-Vi 10:0<br>-Vi 12:0<br>i 9:0 | 00 a 11:00<br>00 a 13:00<br>00 a 13:00 |               |         |

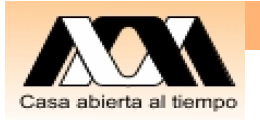

### Instalación de MySql

- Apache: servidor HTML
- PhP: interfase del lenguaje programación PhP que se ejecuta en el servidor
- MySQL: Manejador de Base de Datos
- WAMP: Aplicación que contiene todos los anteriores para ser instalado en ambientes WINDOWS

Nota: Copia de este software esta en la PC del Laboratorio

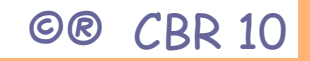

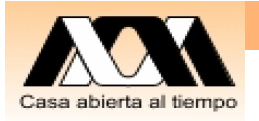

## Ejecución de MySql

- Ejecutar: 1. Wampserver
- 2. Ejecutar: PhpMyAdmin (haciendo click sobre el icono de

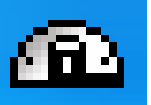

Wampserver o por medio de la línea: http://localhost/php myadmin/

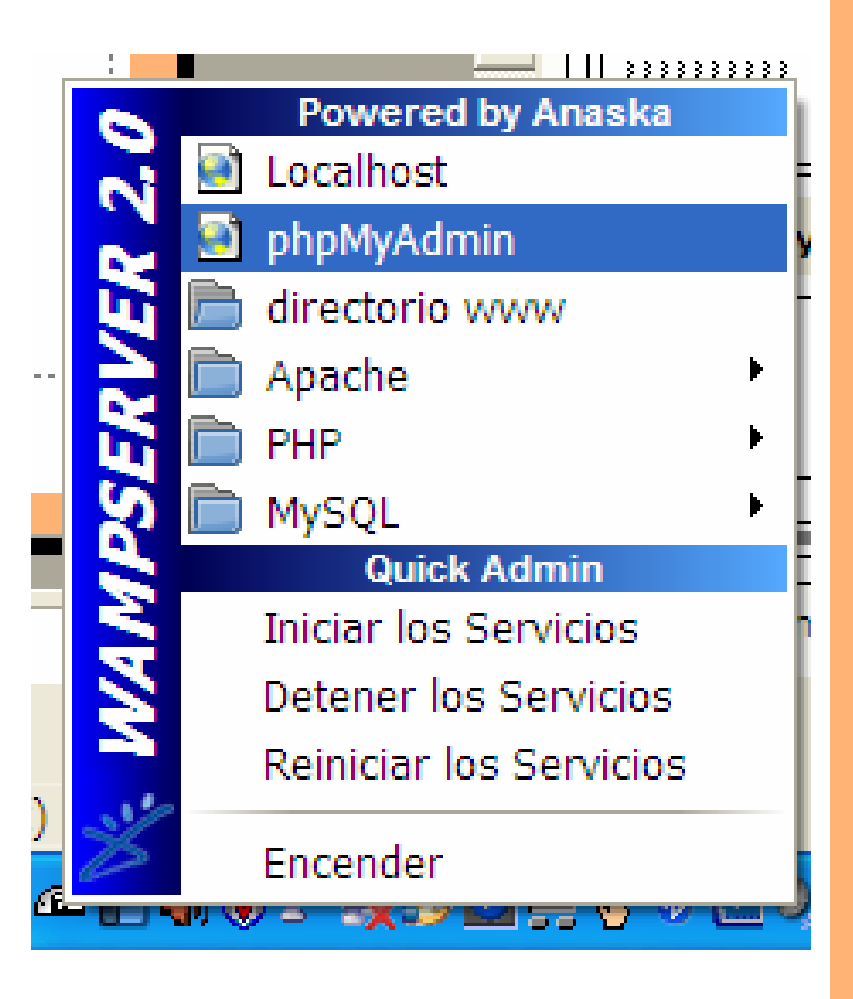

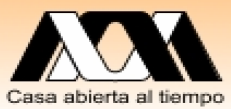

#### Operaciones básicas de MySql por medio de PhPMyAdmin

PhpMyAdmin es una serie de menús en Php que permiten:

 Crear una base de datos, crear tablas, actualizar campos y registros del esquema y la manipulación de datos por medio de: SELECT, INSERT, UPDATE, DELETE

| php <mark>MyAdmin</mark>   | B Servidor: localhost                                                                                                    | -                                                                                                    |  |  |  |  |
|----------------------------|----------------------------------------------------------------------------------------------------|----------------------------------------------------------------------------------------------------|--|--|--|--|
| information, schema (28)   | Bases de datos       R SQL       Estado actual       Variables       Importantication       Motores       Privilegios         Im Log binario       SQL Procesos       Exportantication       Importantication       Importantication |                                                                                                    |  |  |  |  |
| mysql (23)<br>usuarios (1) | Accciones                                                                                                    | MySQL                                                                                                    |  |  |  |  |
| eccionar una base de datos | My SQL localhost Crear nueva base de datos ⑦ Cotejamiento 	Crear Cotejamiento de las conexiones MySQL: utf8_general_ci Therfaz                                                                                                    | <ul> <li>Servidor: localhost (MySQL host info:<br/>localhost via TCP/IP)</li> <li>Versión del servidor: 5.1.36-community-log</li> <li>Versión del protocolo: 10</li> <li>Usuario: root@localhost</li> <li>Juegos de caracteres de MySQL: UTF-8<br/>Unicode (utf8)</li> </ul> |  |  |  |  |
|                            |                                                                                                    | Servidor web                                                                                                    |  |  |  |  |
|                            | <ul> <li>Tema / Estilo: Original</li> <li>Cambiar el color: Reiniciar</li> <li>Tamaño del font: 82%</li> </ul>                                                                                                    | <ul> <li>Apache/2.2.11 (Win32) PHP/5.3.0</li> <li>Versión del cliente: mysqlnd 5.0.5-dev - 081106 - \$Revision: 1.3.2.27 \$</li> <li>extensión PHP: mysqli</li> </ul>                                                                                                    |  |  |  |  |

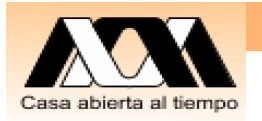

### Regla de Oro

- "The Golden Rule"
- Los datos para realizar una prueba de escritorio de un modelo de datos deben ser consistentes y verdaderos.
- Consideren lo anterior para los datos de las UEAs y sus dependencia.

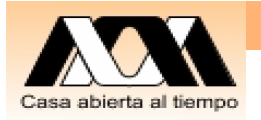

#### Actividad clase

- En MySql: Cree las tablas que correspondan y capture algunos datos diferentes a los de clase pero que contengan ejemplos similares para el ejemplo Escolar"
- 2. Preséntelo en el salón de clase, hoy y el próximo viernes

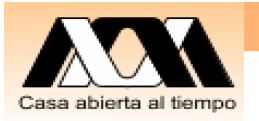

#### Cierre de Clase

- Modelar por orientación de datos se debe realizar de forma que se recuperen los reportes o información que se quiere manejar en la BD
- 2. El uso de MySql facilita la práctica del modelo de BD Relacional por sus menús e interfase y PHP facilita la programación de aplicaciones
- 3. Vaya preparando su proyecto final del curso

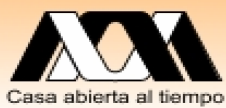

Actividad fuera de clase para su proyecto

- Modelación de Datos:
- 1. Como obtener la información (entrevista, cuestionario)
- 2. Como analizar (Modelar Entidad-Vinculo)
- 3. Como diseñar (modelo Relacional)

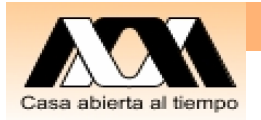

### Presentación de su Proyecto

- Objetivo (asunto general, metas particulares)
- 2. Diseño: Diagrama Entidad-Vinculo
- 3. Tablas: Dar nombres a las entidades y campos adecuados.
- 4. Mostrar un ejemplo de datos
- 5. Escríbalo bajo el formato de proyectos terminales de Ingeniería en Computación

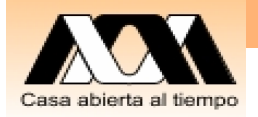

#### Conclusiones y reflexiones

Este es un espacio para meditar que se entendió y reflexionar en consecuencias, usos, mejoras, relaciones con otros temas, ...

Contacto: Carlos Barrón R cbarron@correo.azc.uam.mx

**Carlos Barron Romero**